# ARCHELEARN QUICK REFERENCE GUIDE

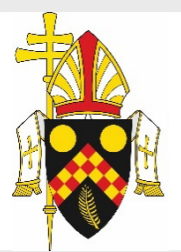

### ARCHELEARN ADMINISTRATOR

<u>archelearn@bne.catholic.net.au</u>
07 3324 3075

LOGIN (Personal Email Address)

https://archelearn.brisbanecatholic.org.au/accounts/external

Use your email and password to log into ArcheLearn.

**COMPLETING A COURSE** 

Click on the course you would like to complete/continue.

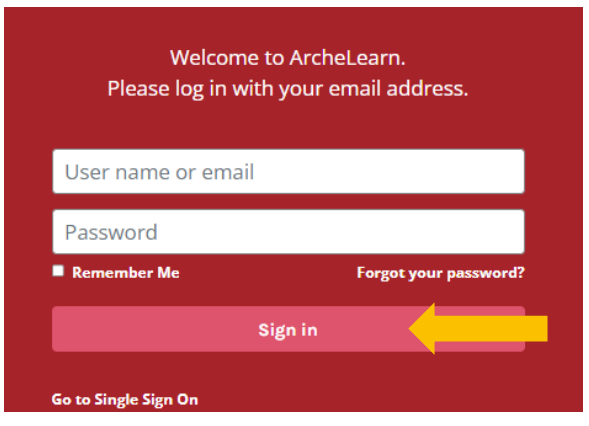

## RESET PASSWORD

Click 'Forgot your password'. Enter your email address and click 'Send reset instructions'.

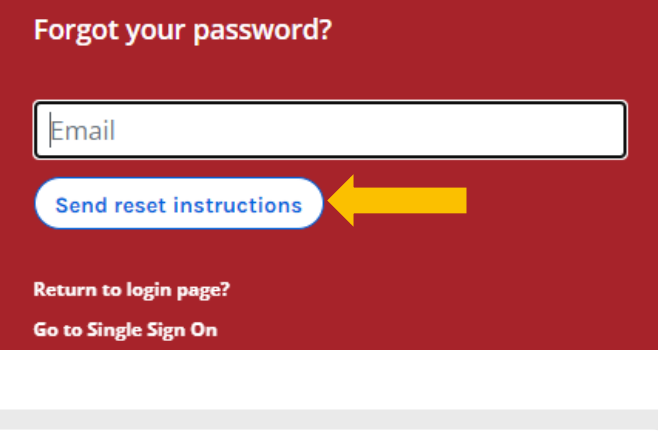

#### HOW TO CLEAR MY CACHE/BROWSING HISTORY

- 1. Select 'Menu' in the upper right corner
- 2. Select 'Settings'
- 3. Select 'Privacy and security'
- 4. Select 'Clear browsing data'
- 5. Select 'Clear data'

### Employee's Training Welcome to ArcheLearn. Select a module to start exploring or visit the Catalogue for further training options available to you. Training Catalogue Profile Q Search my training Warden Training 1: Emergency preparation Warden Training 2: Emergency response Guide for Assessors: An overview of assessing training O

#### Click 'Explore'

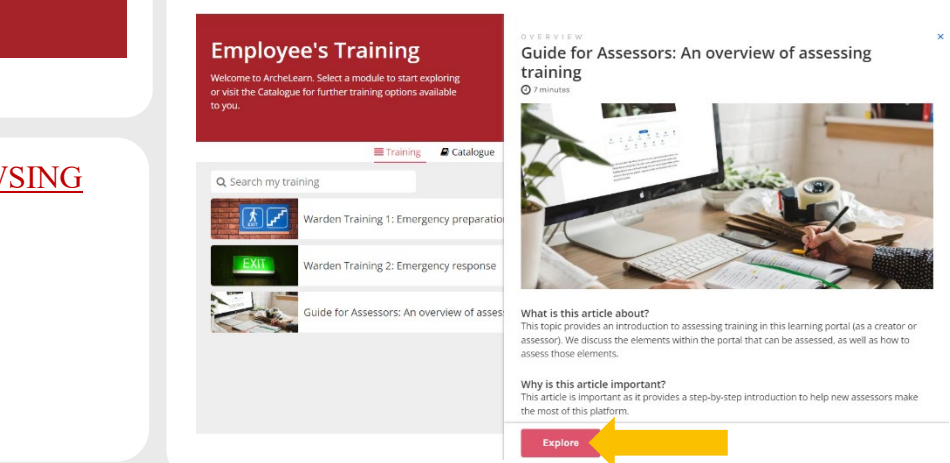

### VIEW COMPLETED COURSES/PRINT CERTIFICATE

Select 'Completed' from the dropdown list.

## Certificates are available.

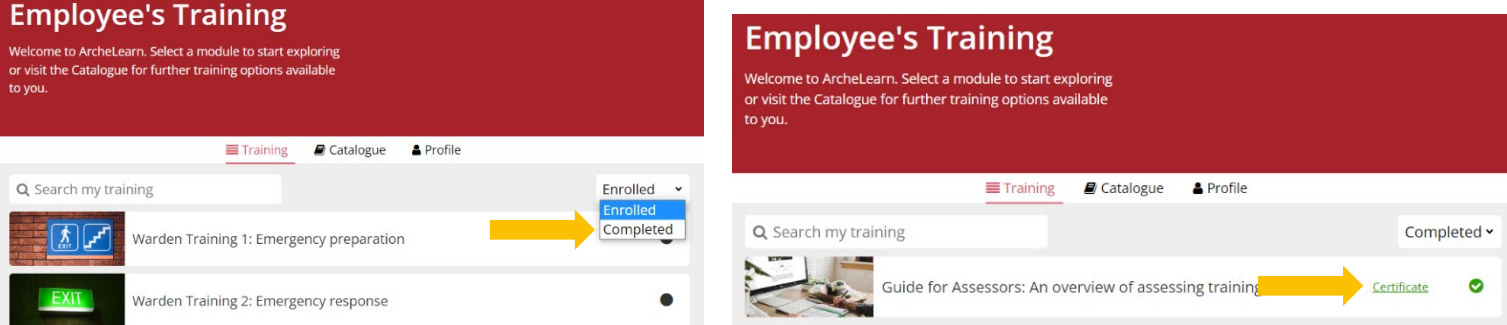